الاتحاد للماء والكهرباء Etihad Water & Electricity

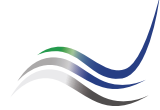

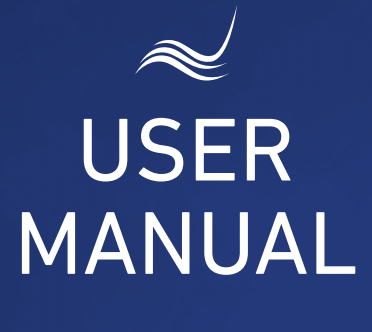

## for e-Services

# EMERGENCY FAULT

Report failures or accidents

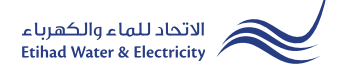

"Emergency Fault" service is an e-service that enables customer to notify failures or accidents whether personal or public.

Visit Etihad WE website through the link below: www.etihadwe.ae

Click the below shown button to open "Customer Login" window

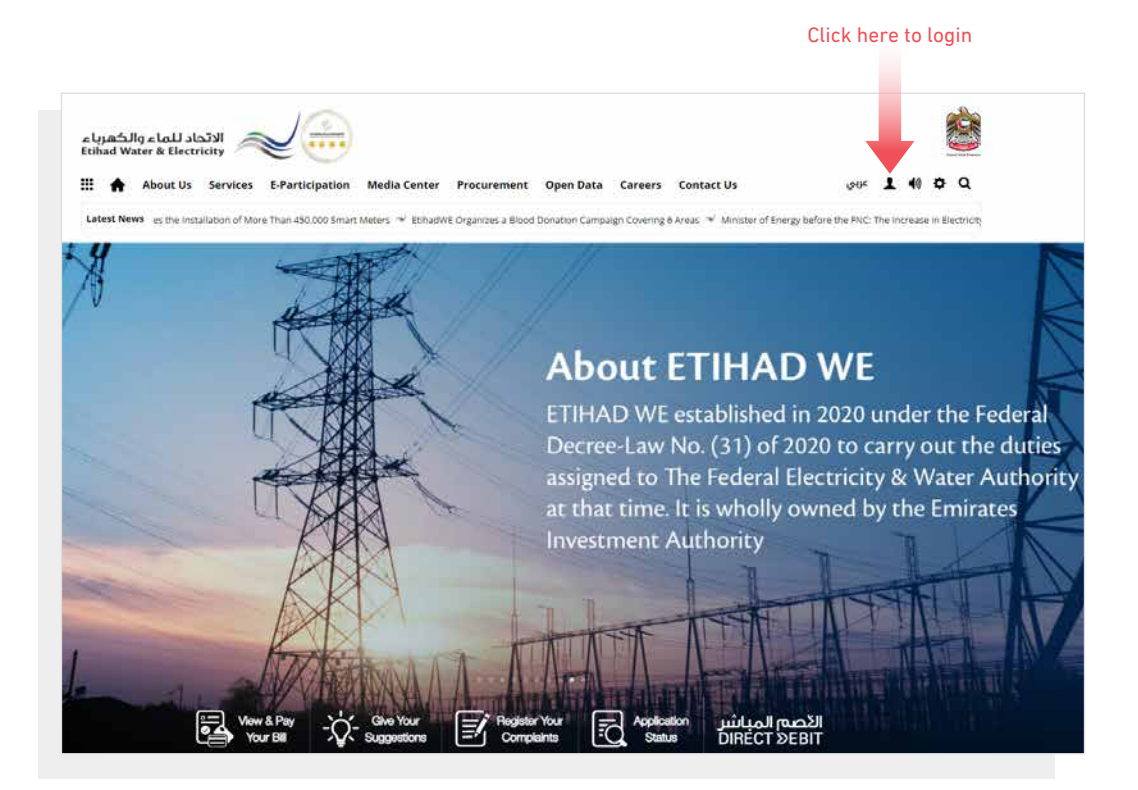

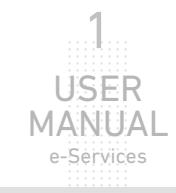

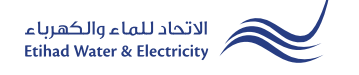

In "Customer Login" window you can login to e-Services as the following:

1. New Customer Registration:

In case you are not registered in the website yet, click "**Register**" to start creating new account in the website. Please follow the steps of registration in the link below: <u>Registeration Manual -Register New Customer - Click Here</u>

### 2. Registered Customer Login

In case you are registered enter your User Name(Email Address) and Password and click "Login" button.

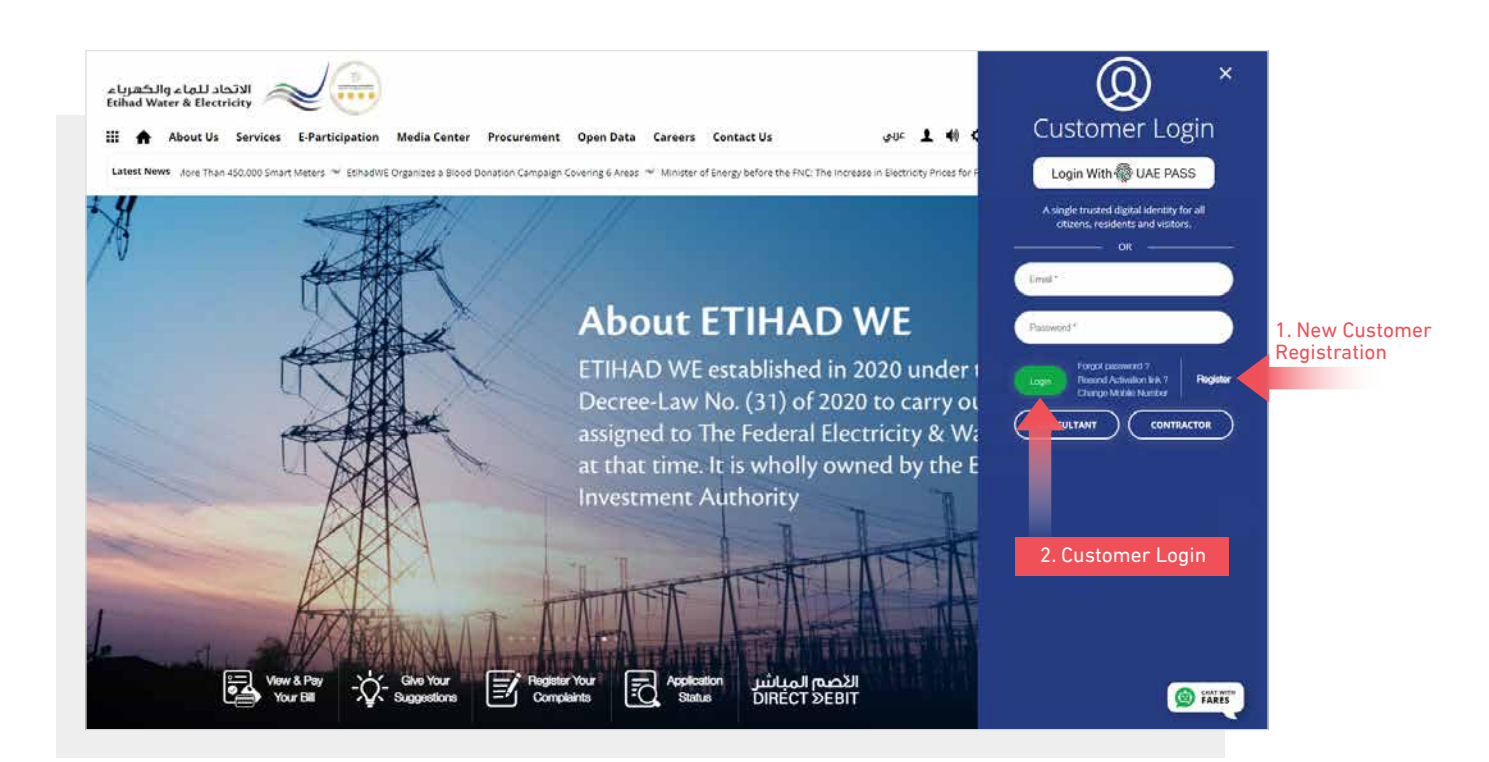

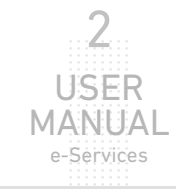

When you login, you will reach e-Services dashboard To access "Emergency Fault" service click the following in main menu: Your Voice>> Happy to serve you (Emergency Fault)

| ₩ 1   | About Us Services E-F | articipation Media Center Procurement | Open Data Contact Us | 🖌 🌗 👤 عربي |
|-------|-----------------------|---------------------------------------|----------------------|------------|
| Dashb | ooard Personalize Acc | unts & Payments Friend's Corner Serv  | lces Your Volce      |            |
|       |                       |                                       |                      |            |
|       | Waiting to hear you   | Follow Up                             |                      |            |
|       | Share Your Suggestion | Complaints                            |                      |            |
|       | Log Your Complaint    | Emergency Fault                       |                      |            |
|       |                       |                                       |                      |            |

### **STEP ONE:** ENTER YOUR COMPLAINT

Specify the "Account Number. The "Region" and the "Sub Area, will appear automatically. Select "Service" type, and select "Fault Type" from their lists. In "Image" upload a picture of the fault or the damage, if the picture is available, then in "Details" insert your complaint details and click "Send".

| Emergency Fault    |                                                                     |  |
|--------------------|---------------------------------------------------------------------|--|
| Account Number *   | 210000023602                                                        |  |
| Service *          | Electricity                                                         |  |
| ault Type <b>*</b> | Electricity Pole Spark 🗸                                            |  |
| Region *           | العربية (أ))                                                        |  |
| Sub Area *         | المداعة New Industrial Area 15                                      |  |
| mage               | Choose File المط العربي) jpg<br>File Size should be less then 200KB |  |
| Details *          | I'd like to report a broken                                         |  |

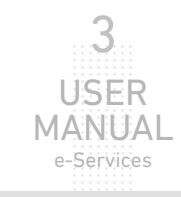

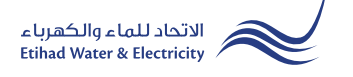

### **STEP TWO: FINISH**

The emergency fault report has been submitted. You will recieve Application Reference Number so you can follow up your request status.

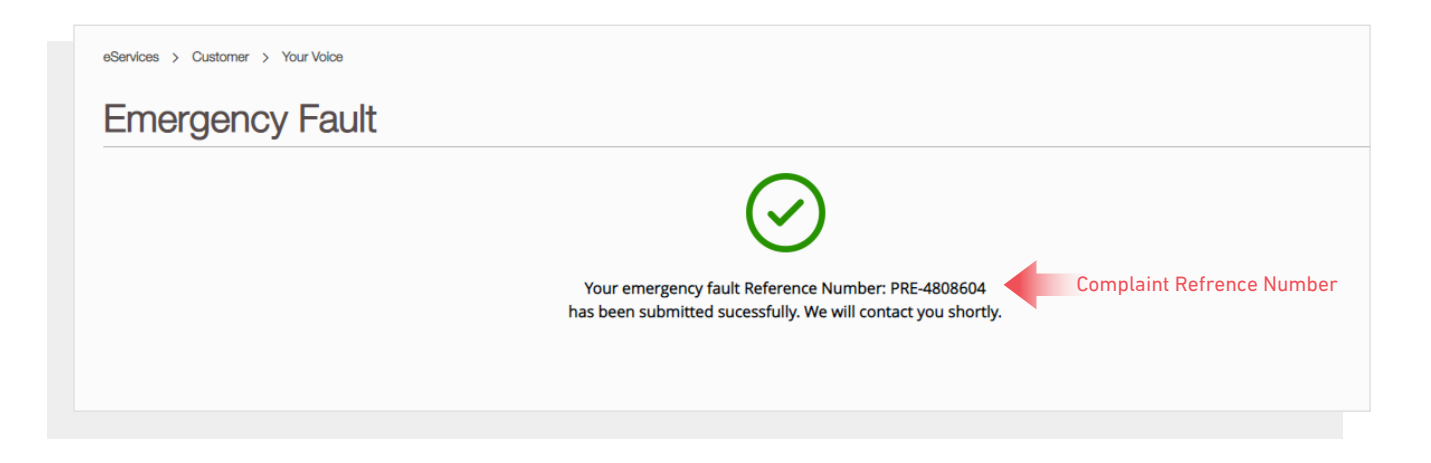

#### FOLLOW UP APPLICATION STATUS

To follow up your complaints status click the following in main menu: Your Voice>> Follow Up >> Emergency Fault

| Dashboard       | Personalize                    | Accounts & Payments | Friend's Corner                            | Services                              | Your Voice                                |              |
|-----------------|--------------------------------|---------------------|--------------------------------------------|---------------------------------------|-------------------------------------------|--------------|
| Waiti           | ing to hear you                | Follow U            | Jp                                         |                                       |                                           |              |
| Share '         | Your Suggestion                | Complain            | ts                                         |                                       |                                           |              |
| Log Yo          | our Complaint                  | Emergenc            | y Fault                                    |                                       |                                           |              |
| Happy<br>(Emerg | r To Serve You<br>gency Fault) |                     |                                            |                                       |                                           |              |
|                 |                                |                     | Your emergency fai<br>has been submitted s | ult Reference Nu<br>sucessfully. We w | imber: PRE-486882<br>vill contact you sho | 20<br>ortly. |

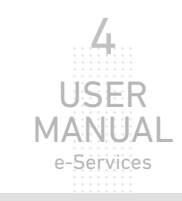

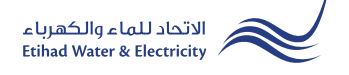

#### FOLLOW UP COMPLAINT STATUS

A table will appear showing the status of your complaint.

| Emergeney Feylt Llisten                                            |           |
|--------------------------------------------------------------------|-----------|
| Emergency Fault History                                            |           |
| Reference Number * Type * Date \$ Status                           | ÷         |
| PRE-4808605 Emergency Fault 05 April, 2022 11:39:32 AM In Progress |           |
| Showing 1 to 1 of 1 entries Previo                                 | us 1 Next |
| Application Status                                                 |           |

|     |     | 0 | 0 0 |     |       | 0         | 0       |     |         | 0       | 0 | 0       | 0         | 0       |   |   |  |  |  |     | 0       | 0       | 0       | 0 |   |   |   |   | 0  | 0  | 0   |   |   | 0 | 0 | 0 | 0 | 0 | 0 |   |   | 0 | 0 | 0 |   |    |   | 0  | 0  |   |   |   |   | 0 | 0       | 0       | 0     |   | 0 | 0     | 0 |  |  | 0 | 0       | 0       | 0 | 0       | 0     | 0 | 0     | 0 |  | 0 | 0       | 0       | 0       | 0     | 0     | <br>0 | 0         | 0       |  |
|-----|-----|---|-----|-----|-------|-----------|---------|-----|---------|---------|---|---------|-----------|---------|---|---|--|--|--|-----|---------|---------|---------|---|---|---|---|---|----|----|-----|---|---|---|---|---|---|---|---|---|---|---|---|---|---|----|---|----|----|---|---|---|---|---|---------|---------|-------|---|---|-------|---|--|--|---|---------|---------|---|---------|-------|---|-------|---|--|---|---------|---------|---------|-------|-------|-------|-----------|---------|--|
|     |     | 0 | 0 0 |     |       |           | 0       |     | <br>    | 0       |   | 0       |           |         |   |   |  |  |  |     | 0       | 0       | 0       | 0 |   |   |   |   | 0  | 0  | 0   |   |   | 0 | 0 | 0 |   | 0 | 0 |   |   | 0 | 0 | 0 | 1 |    |   | 0  | 0  |   |   |   |   | 0 | 0       | 0       | 0     |   | 0 | 0     | 0 |  |  | 0 | 0       | 0       | 0 | 0       | 0     | 0 | 0     |   |  | 0 | 0       | 0       | 0       | 0     | 0     |       | 0         | 0       |  |
|     | 0   | 0 | 0 0 |     | 0     | 0         | 0       | 0 0 | <br>. 0 | 0       | 0 | 0       | 0         | 0       |   |   |  |  |  |     | 0       | 0       | 0       | 0 |   |   |   |   | 0  | 0  | 0   |   |   | 0 | 0 | 0 | 0 | 0 | 0 |   |   | 0 | 0 | 0 | 1 |    |   | 0  | 0  |   |   |   | 0 | 0 | 0       | 0       | 0     |   | 0 | 0     | 0 |  |  | 0 | 0       | 0       | 0 | 0       | 0     | 0 | 0     | 0 |  | 0 | 0       | 0       | 0       | 0     | 0     | <br>0 | 0         | 0       |  |
|     | - 0 | 0 | 0 0 |     | 0     | 0         | 0       |     | <br>. 0 | 0       | 0 | 0       | 0         | 0       |   |   |  |  |  |     | 0       | 0       | 0       | 0 |   |   |   |   | 0  | 0  | 0   |   |   | 0 | 0 | 0 | 0 | 0 | 0 |   |   | 0 | 0 | 0 | 1 |    | 2 | 0  | 0  |   |   |   |   | 0 | 0       | 0       | 0     |   | 0 | 0     | 0 |  |  | 0 | 0       | 0       | 0 | 0       | 0     | 0 | 0     | 0 |  | 0 | 0       | 0       | 0       | 0     | 0     | <br>0 | 0         | 0       |  |
|     | 0   | 0 | 0 0 |     | 0     | 0         | 0       | 0 0 | <br>. 0 | 0       | 0 | 0       | 0         | 0       |   |   |  |  |  |     | 0       | 0       | 0       | 0 |   |   |   |   | 0  | 0  | 0   |   |   | 0 | 0 | 0 | 0 | 0 | 0 |   |   | 0 | 0 | 0 | 1 |    |   | 0  | 0  |   |   |   | 0 | 0 | 0       | 0       | 0     |   | 0 | 0     | 0 |  |  | 0 | 0       | 0       | 0 | 0       | 0     | 0 | 0     | 0 |  | 0 | 0       | 0       | 0       | 0     | 0     | <br>0 | 0         | 0       |  |
|     | - 0 | 0 | 0 0 |     | 0     | 0         | 0       |     | <br>. 0 | 0       | 0 | 0       | 0         | 0       |   | - |  |  |  |     | 0       | 0       | 0       | F | - | 4 |   | 1 | 2  | ŀ  |     | 4 |   | £ | • | 2 | - | 0 | 1 | C | 1 | 2 | ŝ | ŝ |   | ŝ. | 2 | ٩. | 2  |   | 4 |   |   | 0 | 0       | 0       | 0     |   | 0 | 0     | 0 |  |  | 0 | 0       | 0       | 0 | 0       | 0     | 0 | 0     | 0 |  | 0 | 0       | 0       | 0       | 0     | 0     | <br>0 | 0         | 0       |  |
|     |     |   |     |     |       |           |         |     |         |         |   |         |           |         |   |   |  |  |  |     |         |         |         |   |   |   |   |   |    |    |     | • | • |   |   |   |   |   |   |   |   |   | - |   |   | •  |   |    |    |   |   | • |   |   |         |         |       |   |   |       |   |  |  |   |         |         |   |         |       |   |       |   |  |   |         |         |         |       |       |       |           |         |  |
| 0.0 | 0   | 0 | 0 0 | 0 0 | 0     | 0         | 0       | 0 0 | <br>0   | 0       | 0 | 0       | 0         | 0       |   |   |  |  |  | 0.1 | 0       | ۰.      | 0       | Ł |   |   | 1 | ł | ۰. | Ŀ. | - 9 | U | J | 1 | 0 | t | - |   | 1 | 1 | D | t | 1 |   |   | ١  |   | 1  | ŧ  | 2 | t |   | 0 | 0 | 0       | 0       | 0     |   | 0 | 0     | 0 |  |  | 0 | 0       | 0       | 0 | 0       | 0     | 0 | 0     | 0 |  | 0 | 0       | 0       | 0       | 0     | 0     | <br>0 | 0         | 0       |  |
|     |     | • |     |     |       | ÷         |         | • • |         |         |   |         |           |         | 1 |   |  |  |  |     |         |         | ÷       | Ļ | - | ļ |   |   | ų  | ţ  | 1   | ų | ) | ļ | • | ţ | 2 |   | ł | 2 | 2 | ţ | ł | ļ | ļ | ١  |   | ļ  | Ļ  | j | ç | - |   | • | •       | •       | 0     | 1 | 0 | 0     |   |  |  | • | •       | •       | • | •       |       | • |       |   |  | • |         | ì       | 0       |       |       |       | 0<br>0    |         |  |
| • • | •   | • | • • | ••• | •     | •         | •       |     | 0       | •       |   | •       | •         | •       |   |   |  |  |  |     | •       | •       | •       | ļ | 1 |   |   |   | Ļ  | ļ  | 1   | Ľ | J | 1 | • | ţ | - |   | 1 | - | 2 | t |   |   | - | ١  |   | 1  | Ļ  | 1 | C |   |   | • | •       | •       | 0 0   |   | • | •     |   |  |  | • | 0       | •       | • | 0       | 0     | • |       |   |  | • | •       | •       | •       | 0     | •     | <br>  | •         | •       |  |
|     |     | • | • • |     | • • • | • • •     | •       |     | 0 0 0   |         |   | 0 0 0   | 0 0 0     | 0 0 0   |   |   |  |  |  |     | •       | •       | •       | Ļ |   |   |   |   |    |    |     | Ļ | J | 1 | • | ţ |   |   |   |   | 2 | t |   |   |   | ١  |   | 1  | Ļ  | 1 | C |   |   | • | •       | •       | • • • |   | • | • • • |   |  |  | • | •       | •       | • | •       | •     | • | • • • |   |  | • | •       | • • •   | •       | • • • | • • • | <br>  | • • •     | •       |  |
|     |     | • |     |     | •     | • • • •   | •       |     |         | • • • • |   | • • • • | • • • •   | • • • • |   |   |  |  |  |     | •       | •       | • • • • |   |   |   |   |   |    |    |     | ļ | J | 1 | • | ţ |   |   |   |   | 2 | t |   |   |   |    |   | 1  | ļ  |   | C |   |   | • | • • • • | • • • • |       |   | • |       |   |  |  |   | •       | •       | • | •       | • • • |   |       |   |  | • | • • • • | • • • • | • • • • |       | • • • | <br>  | • • • •   | • • • • |  |
|     |     | • |     |     | •     | • • • • • | • • • • |     |         |         |   |         | • • • • • | • • • • |   |   |  |  |  |     | • • • • | • • • • |         |   |   |   |   |   |    |    |     |   | ) |   |   | t |   |   |   |   |   | t |   |   |   |    |   |    | L. |   | C |   |   | • |         |         |       |   |   |       |   |  |  |   | • • • • | • • • • | • | • • • • |       |   |       |   |  | • |         |         |         |       |       |       | • • • • • |         |  |

## For Inquiry

Email: cs@etihadwe.ae Call Center: 8003392

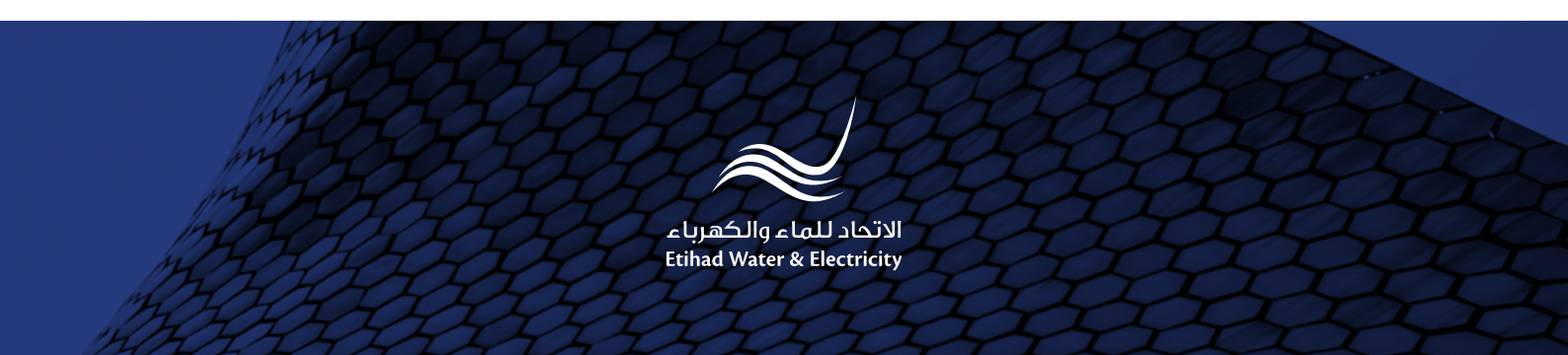